## PHẦN II KHAI THÁC INTERNET

### TÌM KIẾM THÔNG TIN TRÊN INTERNET

Tìm kiếm thông tin sử dụng Google Địa chỉ trang Web: http://www.google.com.vn

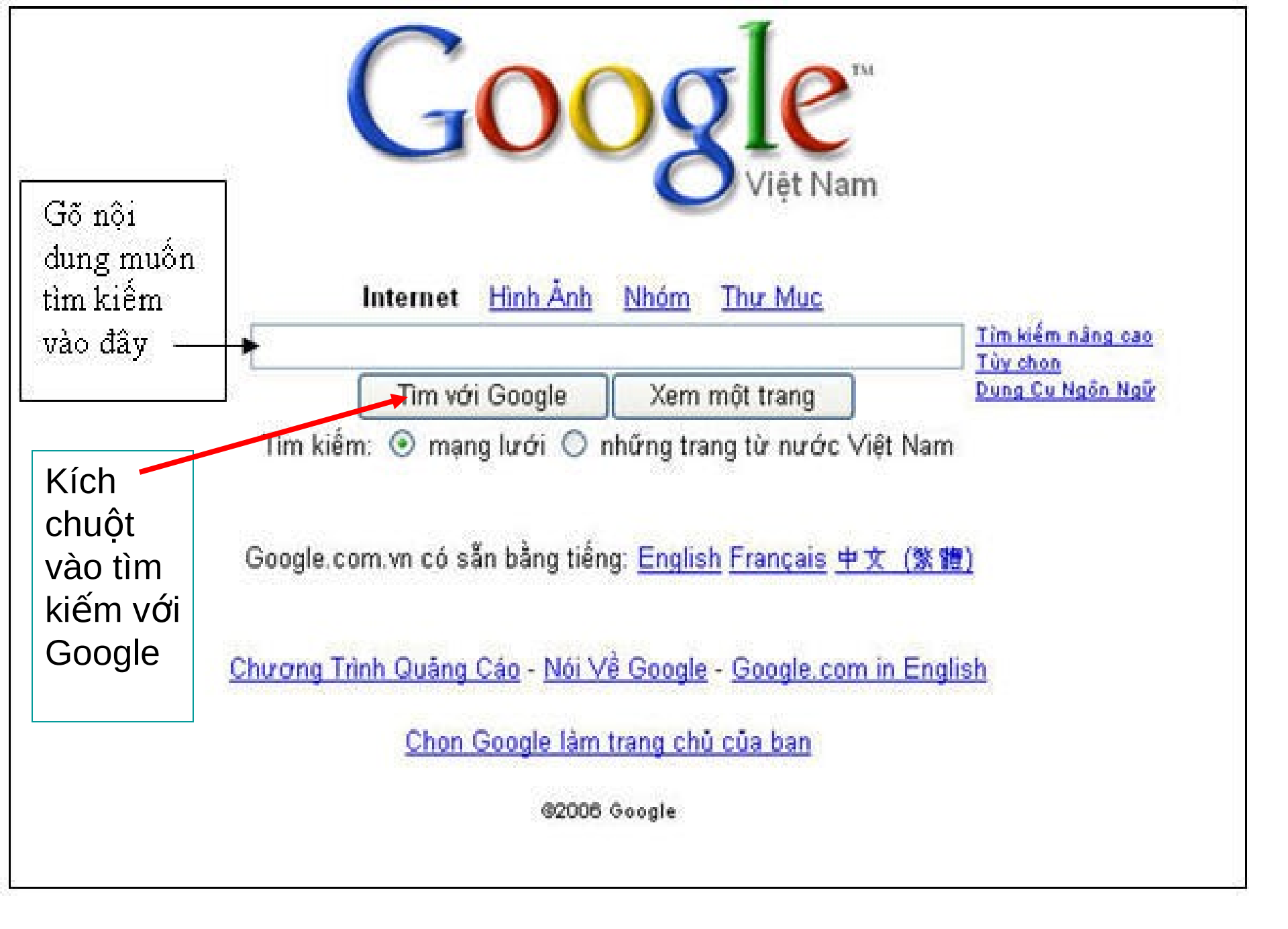

#### Ví dụ tìm những website nói về giáo dục : gõ chữ giao dục vào ô tìm kiếm

| Google <sup>w</sup><br>Việt Nam                                                                                          |                   |  |  |
|----------------------------------------------------------------------------------------------------|-------------------|--|--|
| giao duc                                                                                                    | Tìm kiếm nâng cao |  |  |
| Tim với Google Xem một trang                                                                                             | Dung Cu Ngôn Ngữ  |  |  |
| Tim kiếm: ④ mạng lưới 〇 những trang từ nước Việt Nam<br>Google.com.vn có sẵn bằng tiếng: <u>English Français</u> 中文 (繁體) |                   |  |  |
| Chương Trình Quảng Cáo - Nói Về Google - Google.com in English                                                           |                   |  |  |
| Chon Google làm trang chủ của ban                                                                                        |                   |  |  |
| ©2006 Google                                                                                                    |                   |  |  |

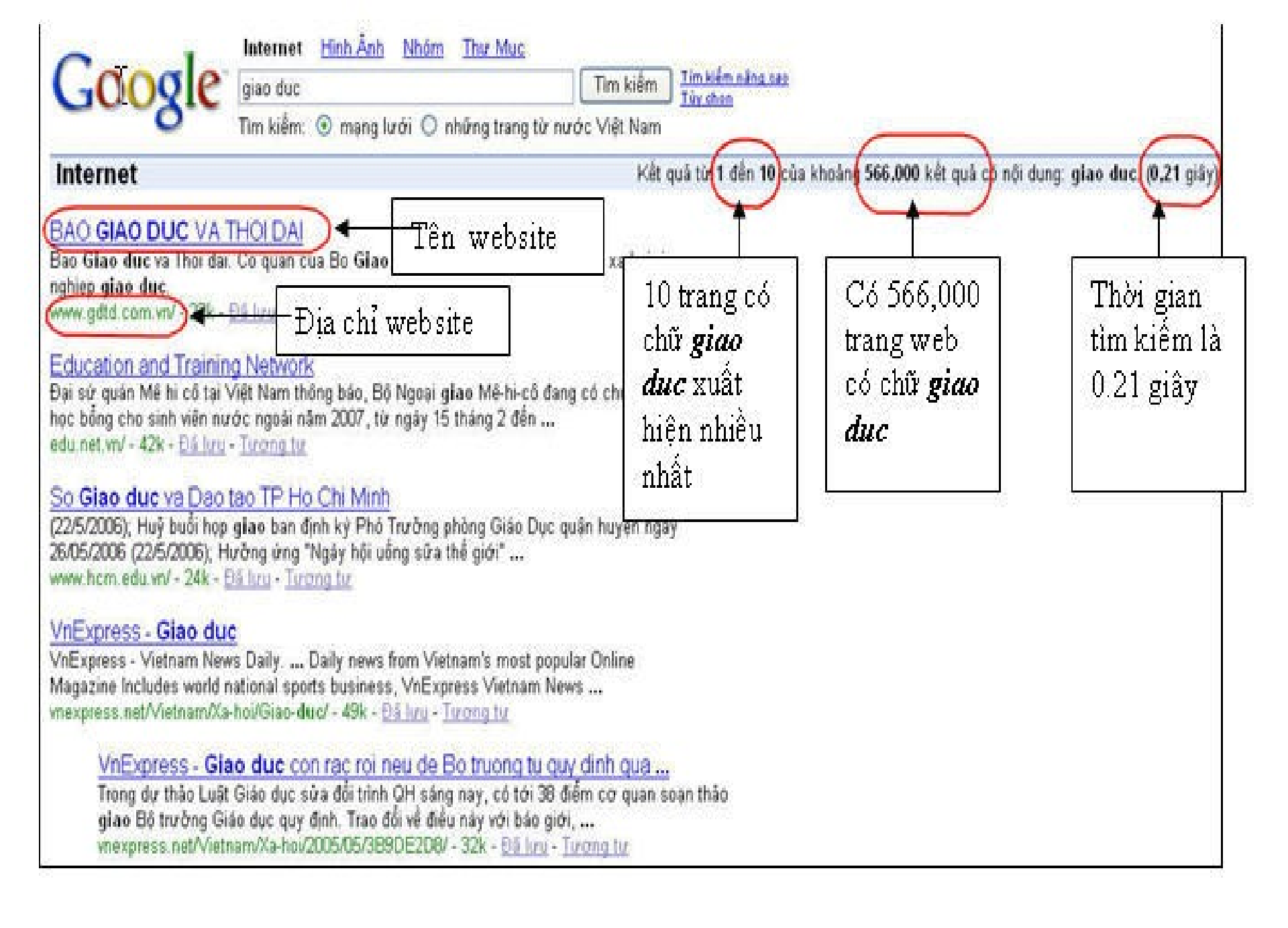

- Nhấp chuột vào các tên website tìm được để mở ra các website đó, ví dụ website báo Giáo dục và thời đại
- Nếu muốn giữ nguyên kết quả tìm kiếm thì nhấp chuột phải lên các tên của website chọn open in new windows.

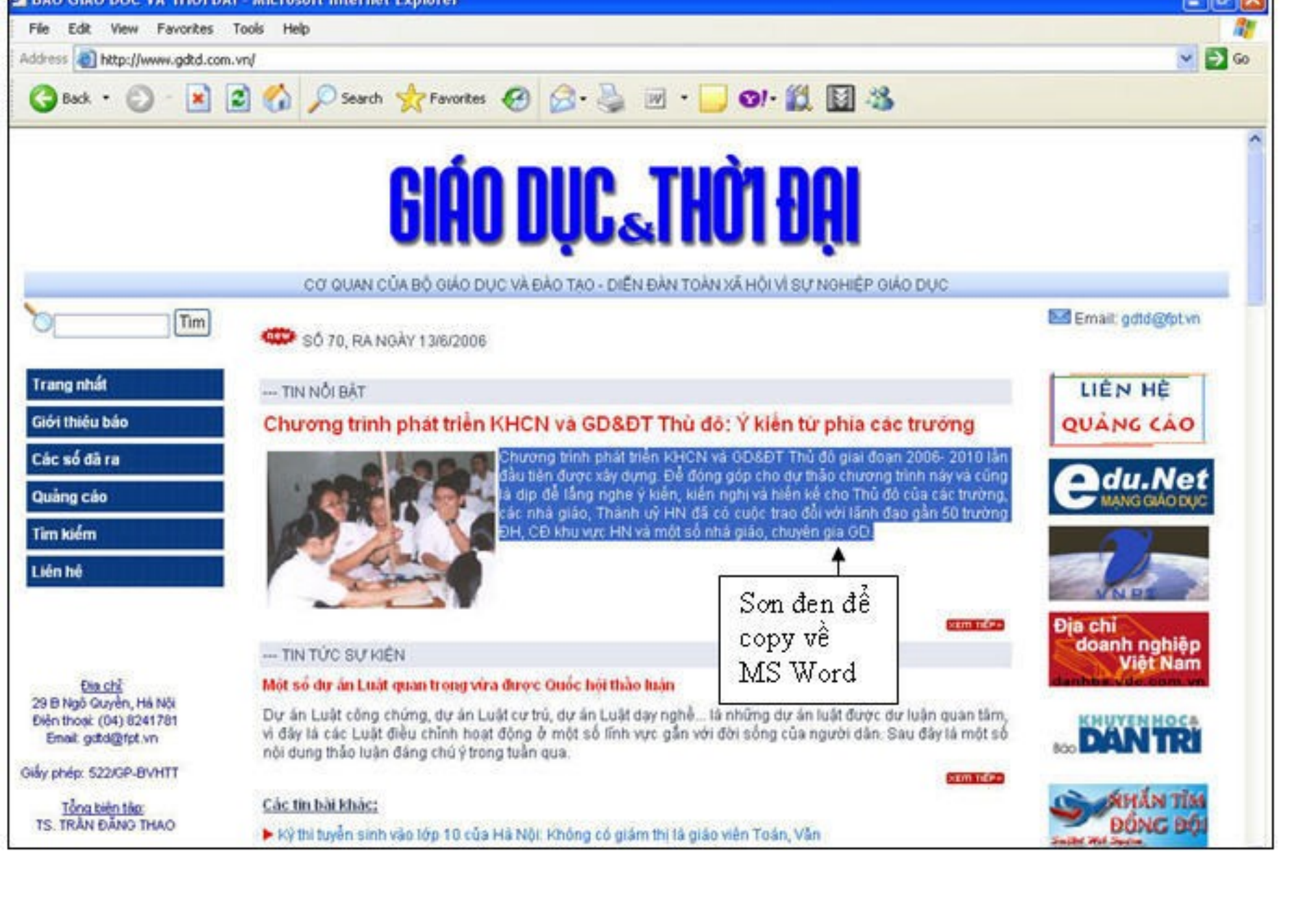

Khi tìm được thông tin cần thiết , nếu là một đoạn văn bản, ta có thể sơn đen đoạn văn bản đó để copy về MS Word; nếu là hình , ta nhấp chuột phải vào hình , chọn Save Picture As

Để lưu lại một trang web (webpage), ta chon File > Save As

Favorites

--- TIN NỔI BẤT

Bdit

View

Edit with Microsoft Office Word

File

New

Open...

Save As...

Print...

Send

Close

Trang nhất

Properties Work Offline

Page Setup...

Print Preview....

Import and Export...

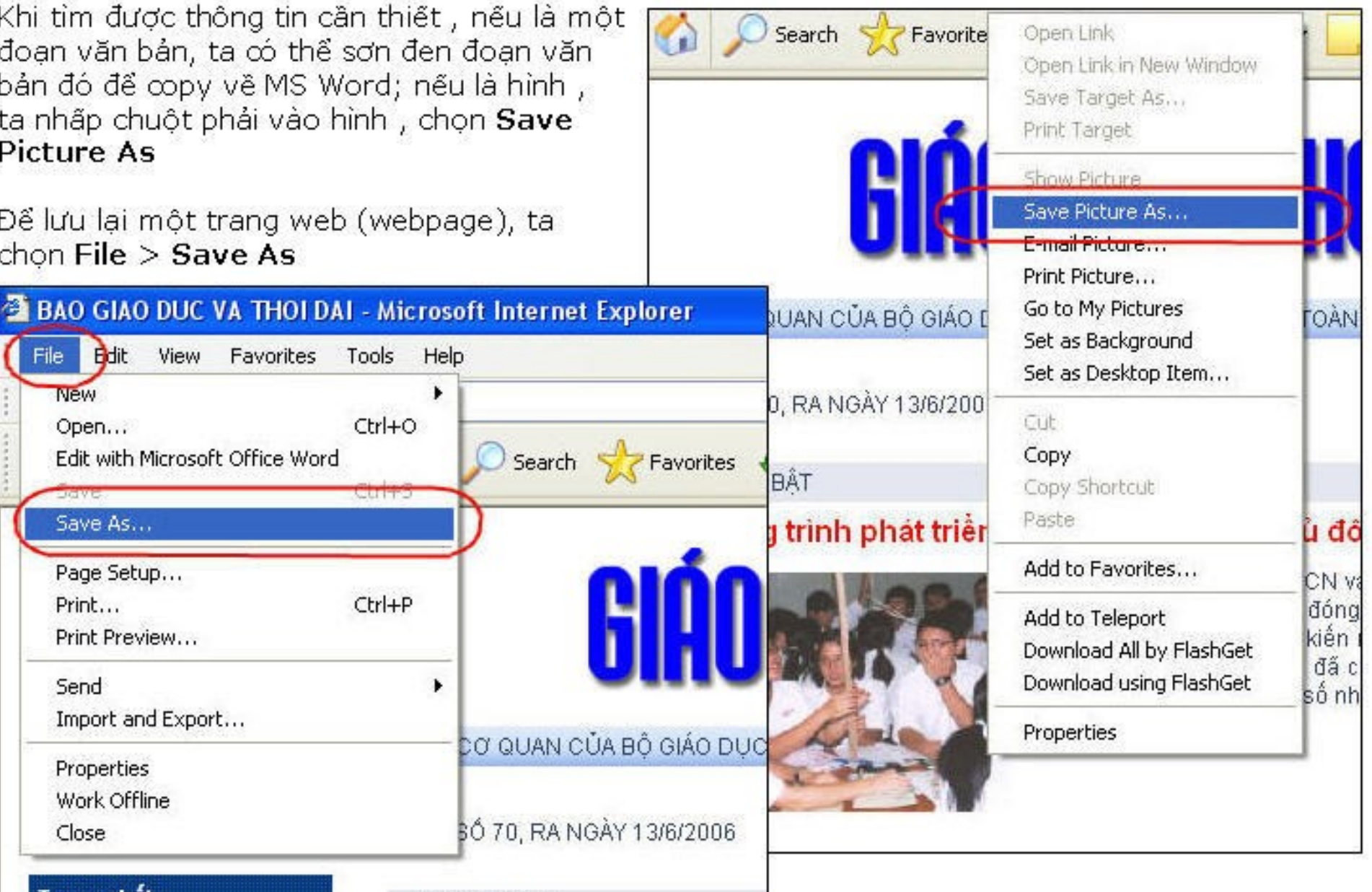

# Tìm hình ảnh Chọn mục Hình ảnh

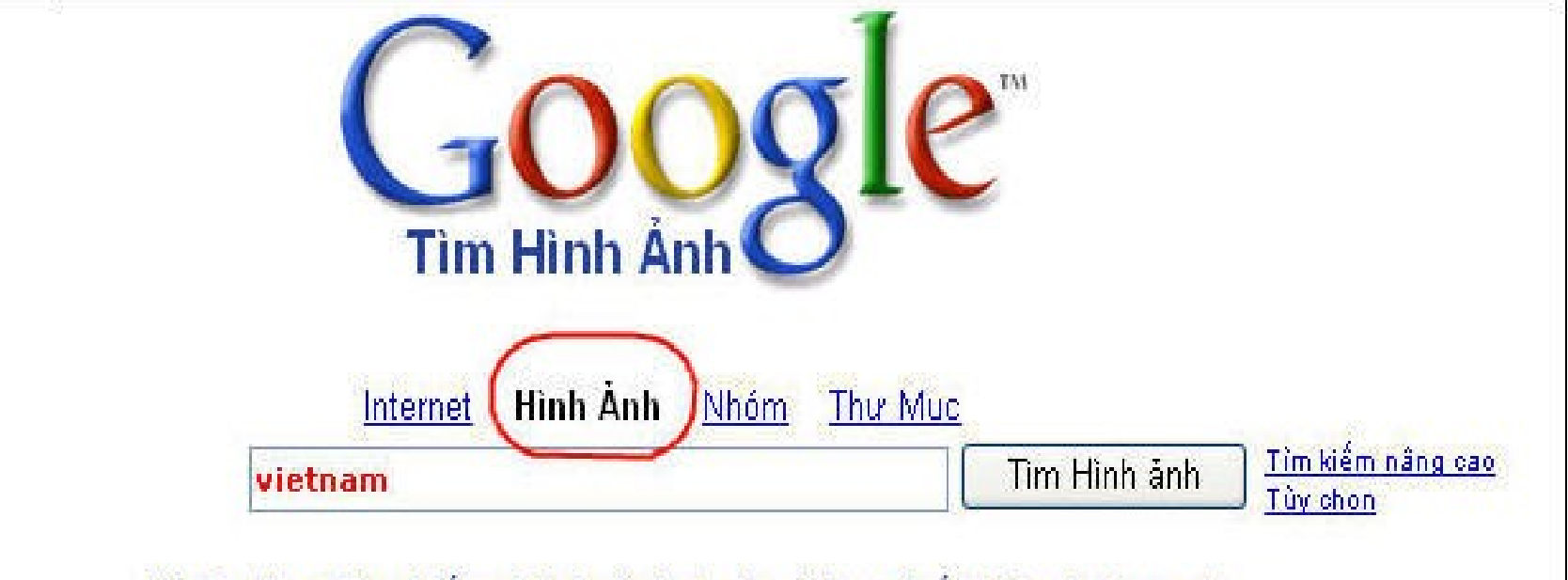

Khả năng tìm kiếm hình ảnh toàn diện nhất trên Internet.

<u>Chương Trình Quảng Cáo</u> - <u>Nói Về Google</u>

©2006 Google

### Ví dụ tìm một số hình ảnh về Việt Nam, gõ từ vietnam vào ô tìm kiếm

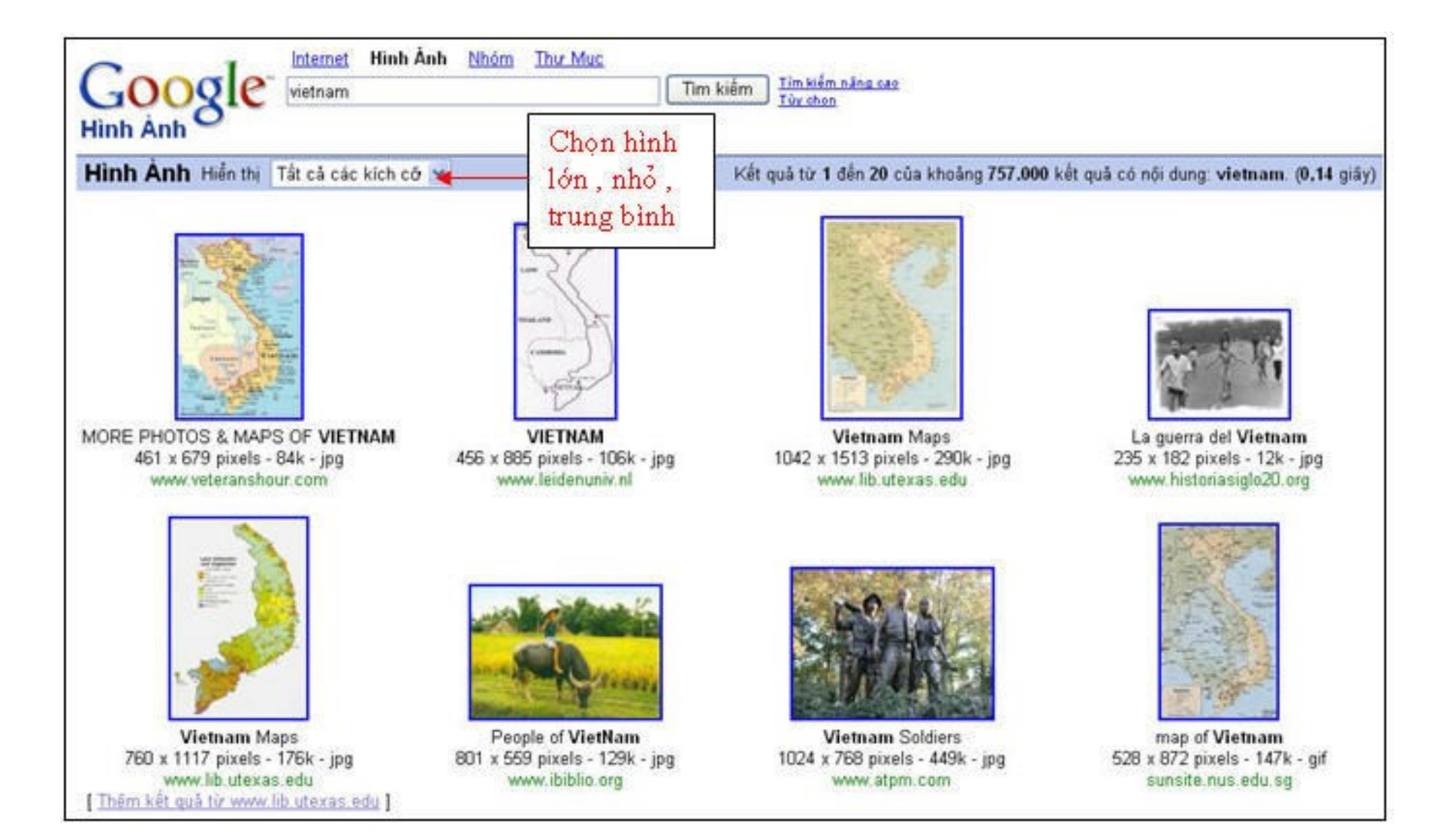

- Có thể click vào hình để xem hình đúng cỡ. Để lưu lại hình, nhấp chuột phải vào hình, chọn Save Picture As
- Tìm phim

Vào website http://video.google.com/

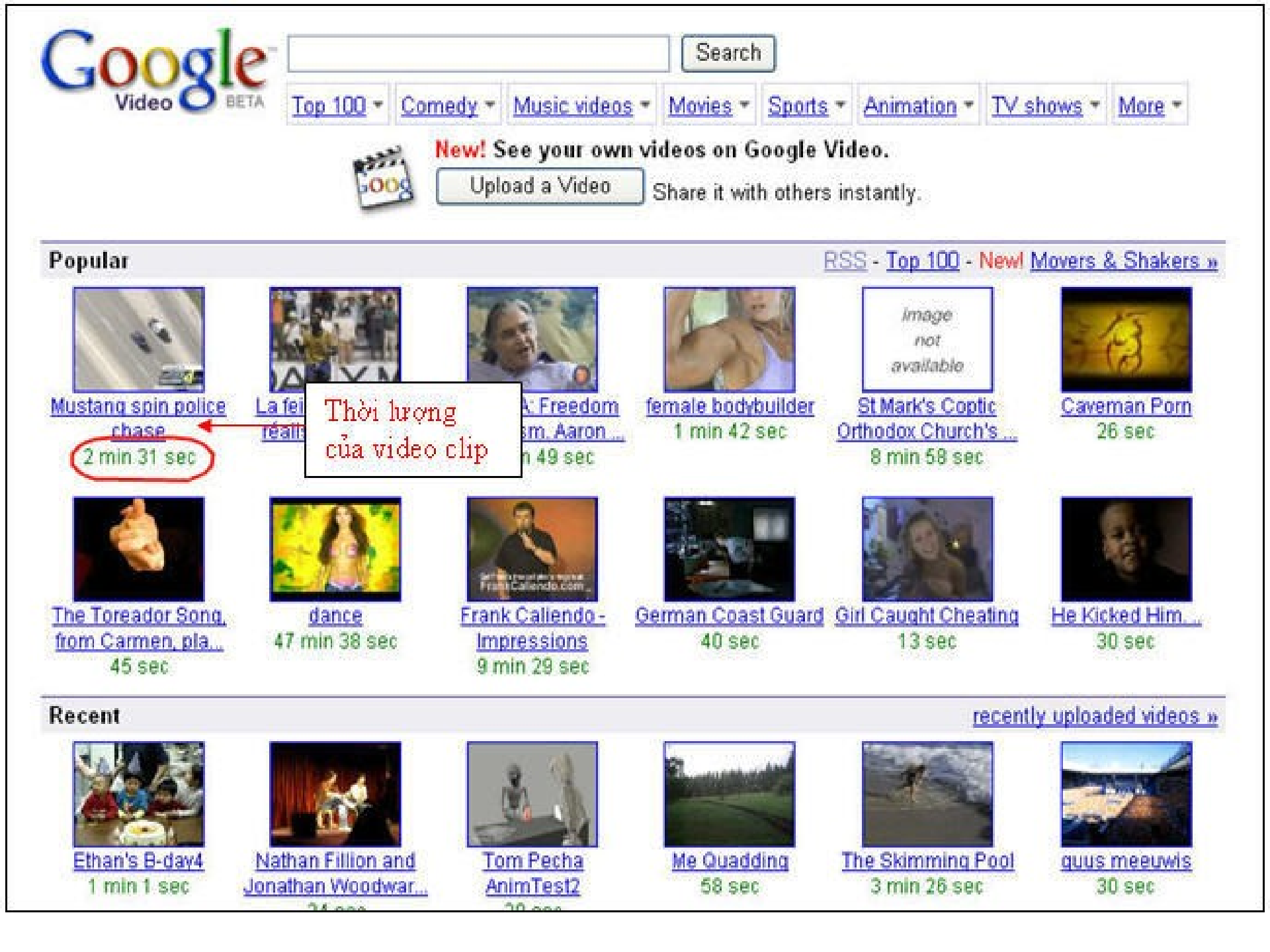

#### Tìm kiếm với một số từ khóa Tìm định nghĩa một thuật ngữ, gõ define: thuật ngữ cần tìm. Ví dụ e-learning.

| Ĉ      | nternet Hình Ảnh Nhóm Thư Mục<br>Tim kiếm Từm kiếm năng cao                                                                                                    |
|--------|----------------------------------------------------------------------------------------------------|
| 9      | Tìm kiểm: ③ mạng lưới 〇 những trang từ nước Việt Nam                                                                                                    |
| Inte   | rnet                                                                                                    |
| Cụm tù | r liên quan: synchronous e-learning asynchronous e-learning e-learning account                                                                                                    |
| Nhữn   | g định nghĩa của <b>e-learning</b> trên mạng bằng tiếng Anh                                                                                                    |
| •      | is the vital element<br>internal.bath.ac.uk/web/cms-wp/glossary.html<br>Education offered using electronic delivery methods such as CD-ROMs, video conferencing, websites a<br>Elective courses Most MBA programmes require that students complete specified core courses, plus o<br>complete. EQUIS The European Quality Improvement System. A business school accreditation system<br>for Management Development |
| •      | learning that is accomplished over the Internet, a computer network, via CD-ROM, interactive TV, or sat<br>www.worldwidelearn.com/elearning-essentials/elearning-glossary.htm                                                                                                    |
| •      | A key issue in pedagogy is individualization, ie, adapting the teaching to the needs of various learners.<br>focussed most on porting existing courses with traditional teaching methods onto the web, just making<br>semantic web has potential regarding the creation of more intelligent e-learning applications, providing i<br>                                                                               |

- Tìm trong phạm vi giới hạn bằng tên miền.
  - Ví dụ ta chỉ tìm trong phạm vi các trường đại học, cao đẳng ở việt nam , gõ vào ô tìm kiếm

#### : site:edu.vn

- (.edu là website các tổ chức giáo dục, .vn là website của các tổ chức thuộc việt nam)
- Ý nghĩa một số đuôi tên miền : .edu : giáo dục (education)
  .gov : chính phủ (government)
  .com : thương mại (commerce)
  .org : tổ chức (organization)

 Giả sử ta cần tìm một bài PowerPoint về webquest, biết rằng file PowerPoint có đuôi là .ppt. Trong ô tìm kiếm của Google, gõ : webquest filetype:ppt

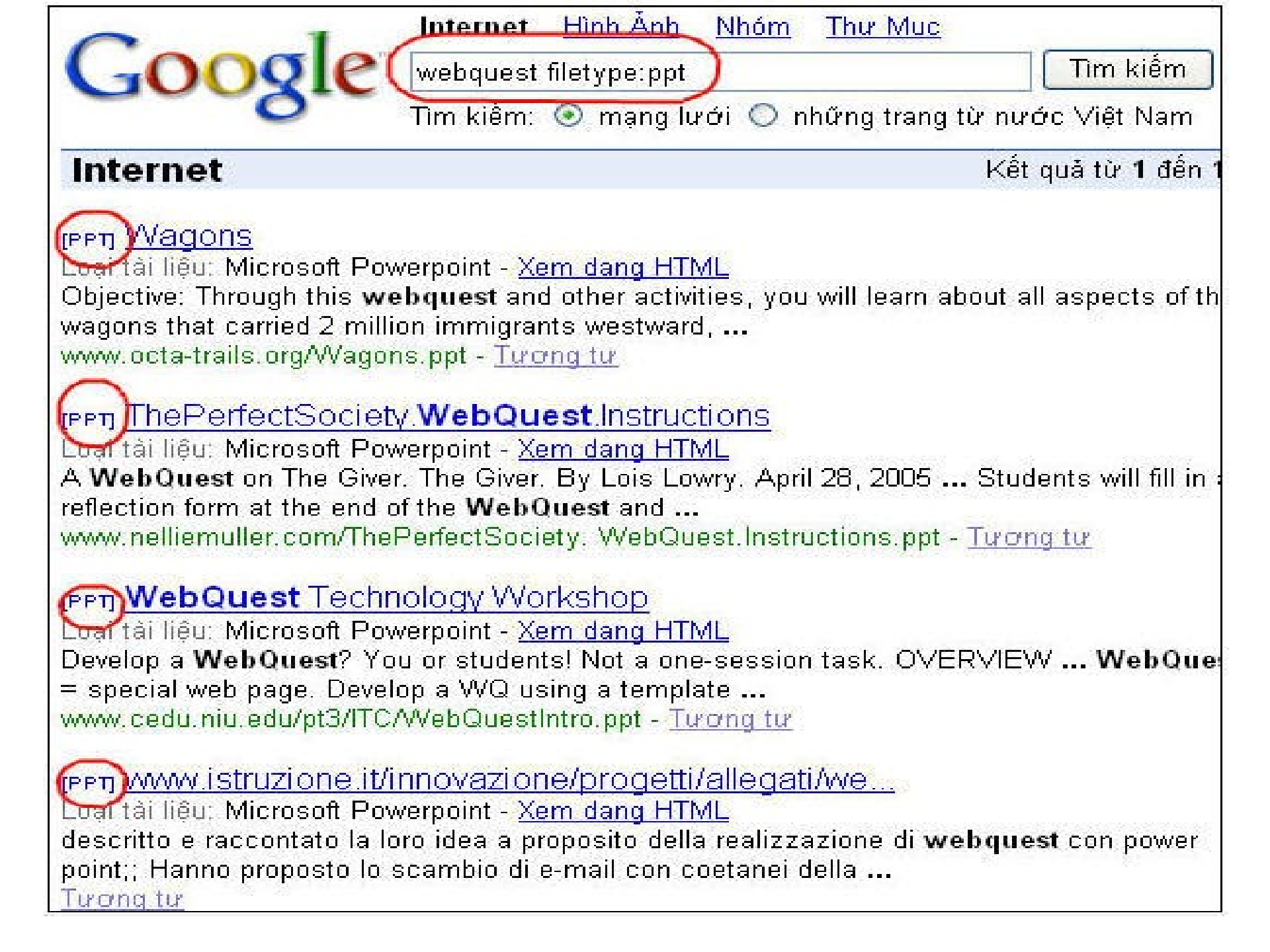

- Ngoài ra, còn có thể tìm thông tin trên Bách khoa toàn thö mở Wikipedia. Đây là bộ bách khoa toàn thư đồ sộ với nhiều thứ tiếng, được đóng góp bởi mọi người trên toàn thế giới.
  - Trang tiếng Anh : http://en.wikipedia.org/ Trang tiếng Việt : http://vi.wikipedia.org/

| A Litt                                                                                                    | trang chính thảo luận xem má nguồn                                                                                                    | lich sử                                                                                 | 🊨 Đàng nhập                                                                                                    | / Mở tài khoản                                                                         |
|----------------------------------------------------------------------------------------------------|----------------------------------------------------------------------------------------------------|-----------------------------------------------------------------------------------------|----------------------------------------------------------------------------------------------------|----------------------------------------------------------------------------------------|
| 1 D A                                                                                                    | Trang Chinh                                                                                                    |                                                                                         | Wikipedia tiếng Việ                                                                                                    |                                                                                        |
| MIKIPEDIA<br>Bách khoa toàn thứ mở<br>dấn lái<br>• Trang Chính<br>• Cộng đồng<br>• Thời sự<br>• Thời sự<br>• Thời sự | Bắch khoa toàn thư mở Wikipedia<br>Hoan nghệnh bạn đã đến với Wikipedia tiếng Việt! Đây là bách khoa toàn thư có nội dung mở và thuộc sở hữu cộng<br>đồng. Dự án được bắt đầu từ tháng 10 năm 2003 do công sức đóng góp của nhiều người ở khắp mọi nơi, bạn cũng có<br>thể tham gia. Hiện giờ chúng ta có 10.651 thành viện có tải khoản, nhưng mới chỉ đóng góp được 8.542 bài và 3.544<br>hình thối. Rất mong sự tham gia tích cực của bạn! |                                                                                         |                                                                                                    |                                                                                        |
| <ul> <li>Bái viết ngẫu nhiên</li> <li>Trợ giúp</li> <li>Quyền góp</li> </ul>                                         | Tìm theo từ khóa                                                                                                    | tra cứu                                                                                 | 15 tháng 6                                                                                                    | tuần náy                                                                               |
| tìm kiếm<br>Hiển thị<br>Tìm kiếm                                                                                     | Wikipedia theo chữ cái<br>A·Ă·À·B·C·D·Đ·E·Ê·F·G·H·I·J·K·L·<br>T·U·U·V·W·X·Y·Z·<br>Wikipedia theo chủ để                                                                                                    | M+N+O+Ó+O+P+O+R <b>4</b> S<br>Tátcà                                                     | Bải viết chon lọc<br>Đó nhệ Tìm theo chữ cái<br>thứ nh<br>1914 đến tháng 11 năm 1918, là                                                                                                    | 9.9.44                                                                                 |
| gố tiếng việt<br>O Tự động (F9)<br>O Telex (7)<br>O VNI (7)<br>O VIQR (7)<br>O VIQR*<br>O Tắt (F12)                  | Toán và Khoa học tự nhiên<br>Địa chất học – Hóa học – Hóa học hữu cơ – Khi<br>Sinh học – Sinh học phân tử – Sinh thái học – Tế<br>Thiền văn – Thực vật học – Đông vật – Toán học<br>Công nghệ và Khoa học ứng dụng                                                                                                    | tượng – Khoa học Trái Đắ <b>n</b><br>bảo học – Thám hiểm –<br>– Toán học ứng dụng – Vật | một trong những cuộc chiến<br>tranh quyết liệt, quy mô to lớn<br>nhất tron<br>quy mô v<br>Từm theo chủ đề<br>đứng sa<br>trường chính bao trùm khắp châu Âu và ảnh h<br>giới, lới kéo tắt cả các cường quốc châu Âu và<br>vòng chiến với số người chết trên 20 triệu ngư<br>phá và ảnh hưởng về vật chất tinh thần cho nh | tranh có chiến<br>ưởng ra toán thế<br>Đắc Mỹ vào<br>rời với sức tản<br>án loại rất sâu |

## TẠO LẬP HỘP THƯ ĐIỆN TỬ

• Vào trang: http://gmail.com

#### Kích chuôt vào đăng kí Gmail

| 🚰 Gmail: Email t¤ Google - Microsoft Internet Explorer                                                                                                    |                                                                                                    |
|----------------------------------------------------------------------------------------------------|----------------------------------------------------------------------------------------------------|
| File Edit View Favorites Tools Help                                                                                                    | an an an an an an an an an an an an an a                                                                                                    |
| 🕝 Back 🝷 💿 🕤 🛃 🛃 🏠 🔎 Search 🤸 Favorites 📢 Media 🍕                                                                                                    | کا کے 🖻 🖉 😒                                                                                                    |
| Address 🚳 https://www.google.com/accounts/ServiceLogin?service=mail&passive=true&rm=f                                                                                      | alse&continue=https%3A%: 💙 🄁 Go 🛛 Links 🌺 🦣 Open                                                                                                    |
| Giải pháp email của Google.                                                                                                    |                                                                                                    |
| Gmail là một loại webmail mới, được xây dựng trên ý tưởng rằng email<br>có thể trực quan, hiệu quả và hữu dụng hơn. Và thậm chí có thể thú vị<br>nữa. Cuối cùng, Gmail có: | Tài khoản Google                                                                                                    |
| Ít spam hon<br>Loại bỏ thư không mong muốn khỏi hộp thư đến bằng<br>công nghệ tiên tiến của Google                                                                         | Mật khẩu:<br>Nhớ thông tin đăng nhập<br>của tội trận máy tính                                                                                                    |
| Truy cập từ điện thoại di động<br>Đọc Gmail trên điện thoại di động của bạn bằng cách trỏ<br>trình duyệt web của điện thoại tới http://gmail.com.<br>Tìm hiểu thêm         | này.<br>Đăng nhập                                                                                                    |
| <b>Dung lượng lớn</b><br>Hơn 6560.674703 megabyte (và sẽ tiếp tục tăng) dung<br>lượng miễn phí, nên bạn sẽ không bao giờ phải xoá một                                      | <u>Tôi không thê truy cập được tải khoản của tôi</u>                                                                                                    |
| thư khác.                                                                                                    | Đăng ký Gmail                                                                                                    |
|                                                                                                    | orazination de la companya de la companya de la company |
|                                                                                                    | 📋 🧐 Internet                                                                                                    |
| A start - C 3 Internet Expl - C day DH TH                                                                                                    | - Micro 🔛 Document 1 - Micr 🖉 💌 10:49 PM                                                                                                    |

#### Nhập các thông tin theo hướng dẫn

| 🚰 Tài kho¤n Google - Microsoft Internet Explorer                                                                                                    |       |
|----------------------------------------------------------------------------------------------------|-------|
| File Edit View Favorites Tools Help                                                                                                    | -     |
| 🌀 Back 🝷 📀 🕤 📓 🐔 🔎 Search 🤺 Favorites 🔇 Media 🧭 😒 🖕 🐚 🐁 🛄 🎉                                                                                                    |       |
| Address 🗃 https://www.google.com/accounts/NewAccount?service=mail&continue=http%3A%2F%2Fmail.google.com%2 💌 🔁 Go 🛛 Links 🍟 👢                                                                | Open  |
|                                                                                                    | ^     |
| Tạo Tài khoản Google - Gmail                                                                                                    | =     |
| Change Language / Thay đổi Ngôn ngữ: Tiếng Việt 💉                                                                                                    |       |
| <b>Tạo Tài khoản</b><br>Tài khoản Google cho phép bạn truy cập vào Gmail và <u>các dịch vụ khác của Google</u> . Nếu bạn đã có một Tài khoản Google, bạn có<br>thể <u>đăng nhập ở đây</u> . |       |
| Bắt đầu sử dụng Gmail                                                                                                    |       |
| Họ:                                                                                                    |       |
| Tên Đăng nhập mong muốn:                                                                                                    | *     |
|                                                                                                    | >     |
| 🙆 🔷 Internet                                                                                                    |       |
| 🯄 start 🛛 🏹 3 Interne 🕞 day DH TH 🔤 gmail.doc 🔮 hd tao emai 🦉 untitled - P 🔇 🕏 💟 10                                                                                                    | 52 PM |

| 🕙 Tài kho¤n Google - Microsoft Internet E     | xplorer 📃 🗖 🔀                                                                                                    |
|-----------------------------------------------|----------------------------------------------------------------------------------------------------|
| File Edit View Favorites Tools Help           |                                                                                                    |
| 🌀 Back 🝷 🕥 👻 🛃 💋 🔎 :                          | Search 🥎 Favorites 🔇 Media 🧭 🍃 🍡 🔲 🛛 🗖                                                                                                    |
| Address 🗃 https://www.google.com/accounts/New | /Account?service=mail&continue=http%3A%2F%2Fmail.google.com%2 🔽 🔁 Go 🛛 Links 🎽 🐚 Open                                                                                                    |
| Tên Đăng nhập mong muốn:                      | @gmail.com<br>Ví dụ: JSmith, John.Smith<br>kiễm tra tính khả dụng!                                                                                                    |
| Chọn mật khẩu:                                | Dài tối thiểu 8 kư tự. ■                                                                                                    |
| Nhập lại mật khẩu:                            |                                                                                                    |
|                                               | Nhớ thông tin đăng nhập của tôi trên máy tính này. Việc tạo một Tài khoản Google sẽ kích hoạt Lịch sử Web. Lịch sử Web là một tính nắr cấp kinh nghiệm cá nhân hoá trên Google bao gồm các kết quả tìm kiếm liên quan và c nghị. <u>Tìm hiểu thêm</u> Im Bật Lịch sử Web. |
| Câu hỏi Bảo mật:                              | Chọn một câu hỏi<br>Nếu bạn quên mật khẩu của bạn chúng tôi sẽ yêu cầu bạn trả lời câu hỏi bí mật của bạ                                                                                                    |
| <                                             | nieu them                                                                                                    |
| ê                                             | 🔒 🥥 Internet                                                                                                    |
| 🛃 start 🧭 3 Internet Expl 🕞                   | 🗀 day DH TH 🛛 👜 hd tao email.doc 🦉 untitled - Paint 🛛 🐼 💟 10:53 PM                                                                                                    |

| 🕙 Tài kho¤n Google - Microsoft Internet      | Explorer 📃 🗖 🔀                                                                                                    |  |
|----------------------------------------------|----------------------------------------------------------------------------------------------------|--|
| File Edit View Favorites Tools Help          |                                                                                                    |  |
| 🌀 Back 🝷 🐑 👻 📓 🏠 🔎                           | Search 🥎 Favorites 🔇 Media 🧭 🎯 - 🌺 🗳 - 🛄 🛍                                                                                                    |  |
| Address 🗃 https://www.google.com/accounts/Ne | wAccount?service=mail&continue=http%3A%2F%2Fmail.google.com%2 🔽 🛃 Go 🛛 Links 🎽 🐚 Open                                                                                                    |  |
| Chọn mật khẩu:                               | Dài tối thiểu 8 kư tự.                                                                                                    |  |
| Nhập lại mật khẩu:                           |                                                                                                    |  |
|                                              | Nhớ thông tin đăng nhập của tôi trên máy tính này.                                                                                                    |  |
|                                              | Việc tạo một Tài khoản Google sẽ kích hoạt Lịch sử Web. Lịch sử Web là một tính nắr<br>cấp kinh nghiệm cá nhân hoá trên Google bao gồm các kết quả tìm kiếm liên quan và c<br>nghị. <u>Tìm hiểu thêm</u><br>☑ Bật Lịch sử Web. |  |
| Câu hỏi Bảo mật:                             | Chọn một câu hỏi 🔽                                                                                                    |  |
|                                              | Nếu bạn quên mật khẩu của bạn chúng tôi sẽ yêu cầu bạn trả lời câu hỏi bí mật của bạ<br><u>hiểu thêm</u>                                                                                                    |  |
| Trả lời:                                     |                                                                                                    |  |
| Email phụ:                                   | Địa chỉ này được sử dụng để vác thực tài khoản của hạn khi hạn gặn nhải vấn đề hoặc                                                                                                    |  |
|                                              | mật khẩu. Nếu bạn không có một địa chỉ email khác, bạn có thể để trống trường này. 💽                                                                                                    |  |
| <<br>2                                       |                                                                                                    |  |
|                                              | 😑 🥪 Internet                                                                                                    |  |
| 🛃 start 🧭 🏾 S Internet Expl 🔹                | 🗁 day DH TH 👜 hd tao email.doc 🦉 untitled - Paint 🔇 🕏 💟 10:54 PM                                                                                                    |  |

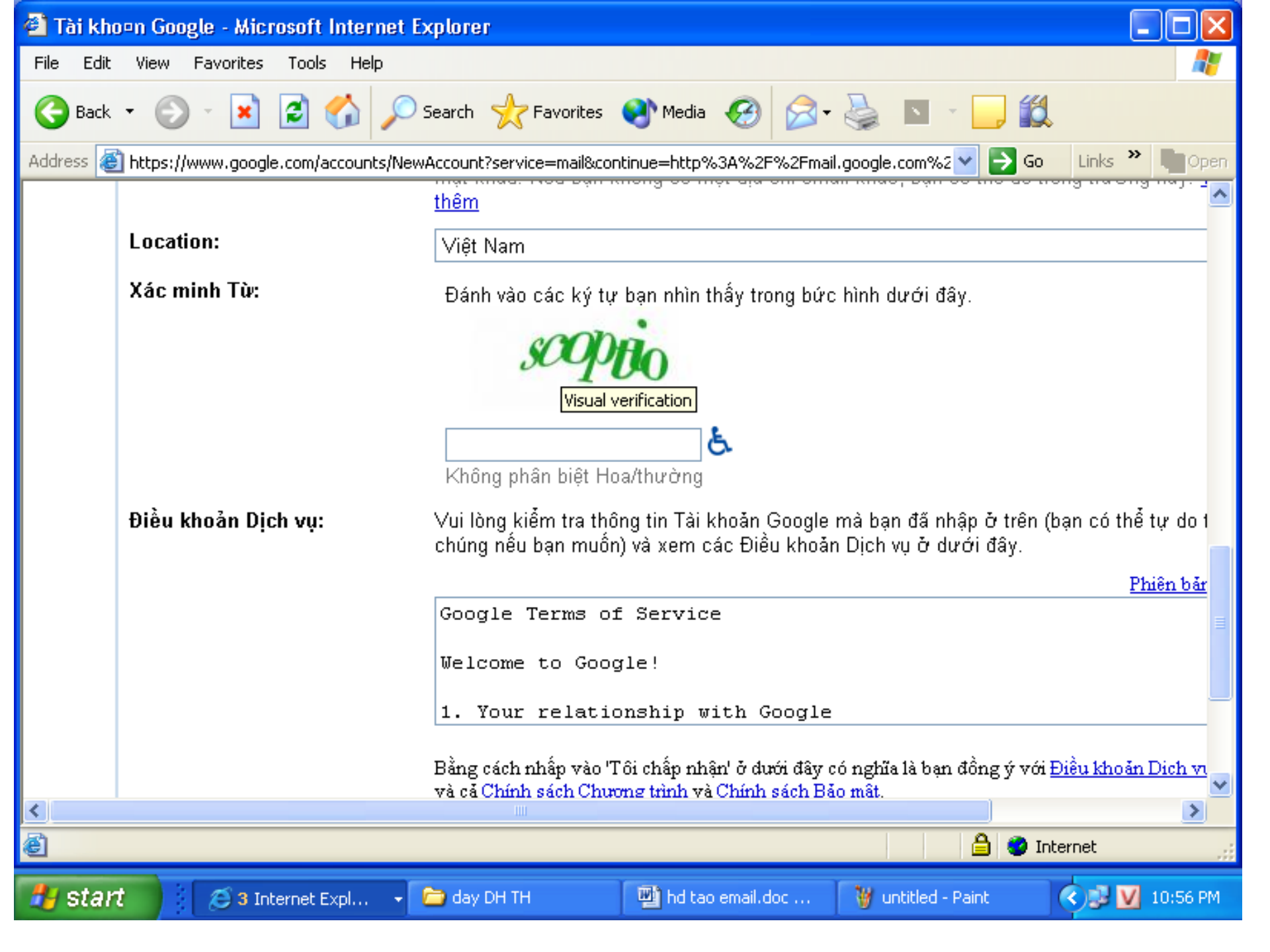

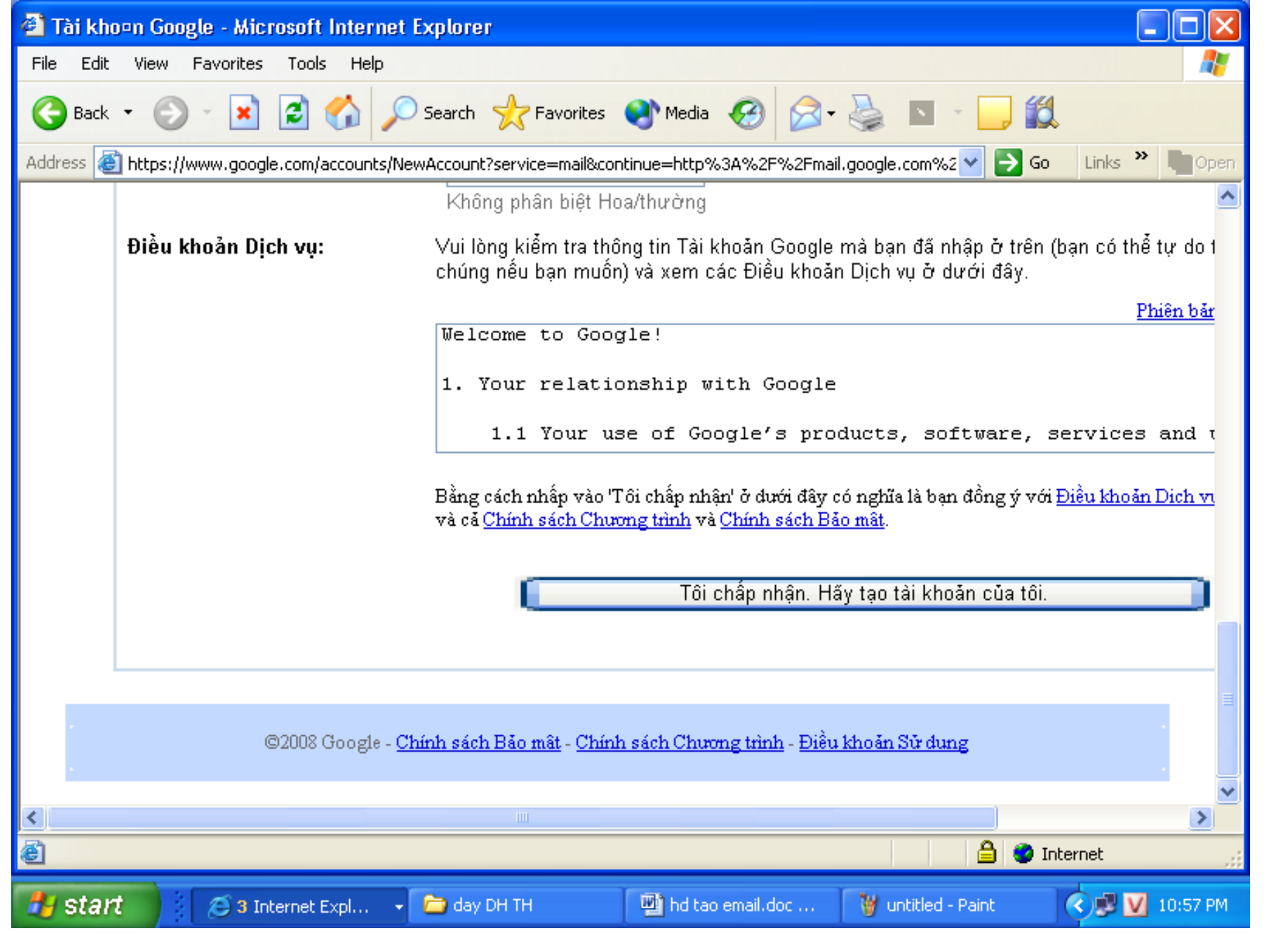

# CÁCH MỞ HỘP THƯ GMAIL

 Mở Trình Duyệt Internet Explorer hay FireFox > Vào : http://www.google.com.vn > Nhấp lên chữ Gmail

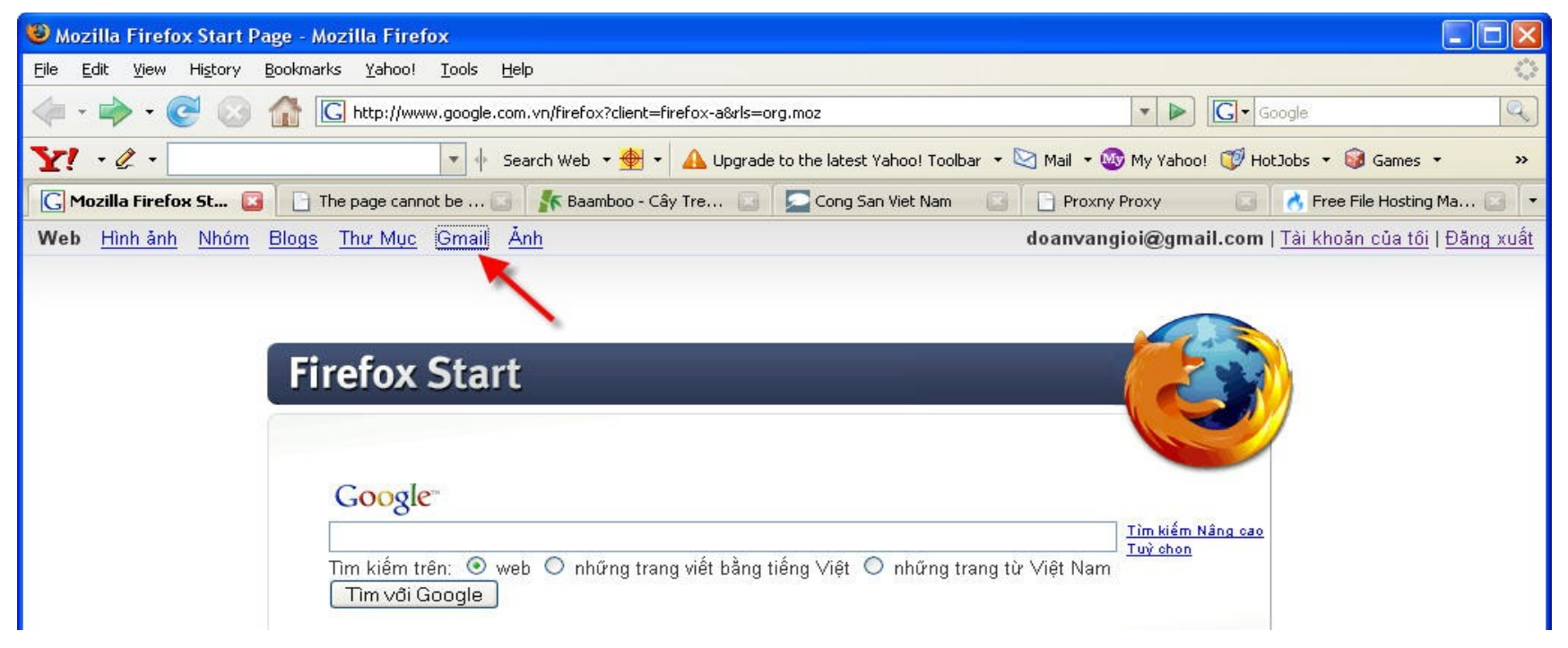

- Nhập :
- Tên ng**ườ**i dùng :Tên đăng nhập ta đã t**ạ**o
- Mật khẩu : nhập mật khẩu mà lúc tạo hộp thư ta đã nhập
- Nhấp Thẻ Đăng Nhập

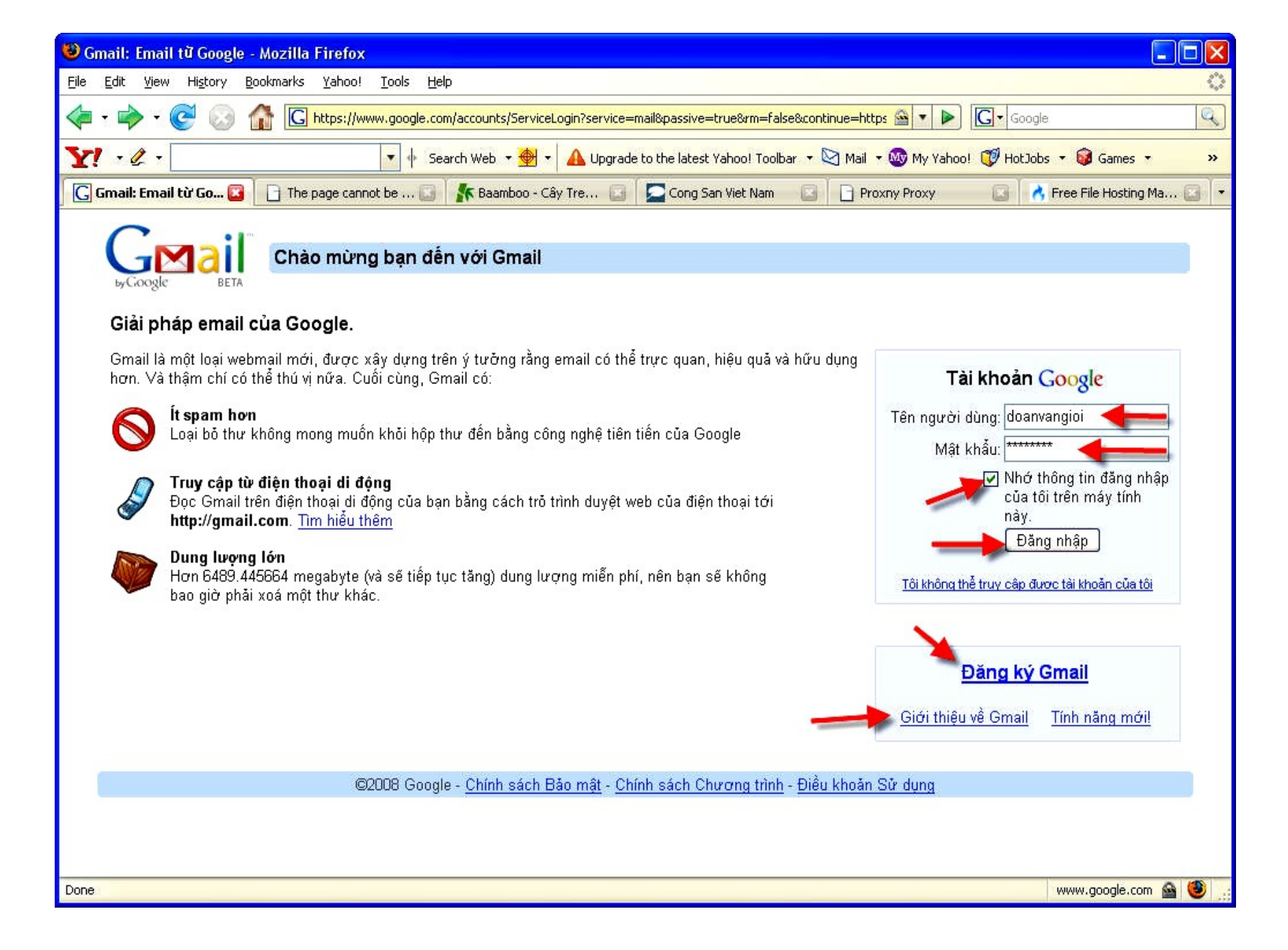

- Nhấp Thẻ Remember > Hiện ra Nội dung Hộp Thư Gmail > Nhấp Sent Mail ở Cột Trái để bắt đầu gởi thư.
- Nếu có giao diện khác thì kích chuột vào Compose Mail để gửi mail, soạn mail xong thì kích vào send.
- Nếu muốn tạo thêm 1 Hộp Thư Gmail nửa thì nhấp lên chữ : Đăng Ký Gmail ở dưới.
- Muốn đọc thư thì kích chuột vào Inbox.

| 🐸 Gmail - Inbox (1) - doa                       | nnvangioi@gmail.com - Mozilla Firefox                                          |                                                 |
|-------------------------------------------------|--------------------------------------------------------------------------------|-------------------------------------------------|
| <u>File E</u> dit <u>V</u> iew Hi <u>s</u> tory | Bookmarks Yahoo! Iools Help                                                    | •                                               |
| 🦛 • 🗼 • 💽 🔕                                     | Thtp://mail.google.com/mail/#inbox                                             | 🔊 🔹 🕨 💽 Google                                  |
| Y! • & •                                        | 🔻 🔶 Search Web 🔻 ╋ 👻 🗚 Upgrade to the latest Yahoo! Toolbar 🔻 🖄                | Mail 🔹 🌆 My Yahoo! 🕡 HotJobs 🔹 😡 Games 🔹 🛛 🚿    |
| 🕅 Gmail - Inbox (1) 🗳                           | 📔 📄 The page cannot be 💽 🛛 🏌 Baamboo - Cây Tre 🔯 🛛 🔄 Cong San Viet Nam 🛛 🔹 🗌   | ] Proxny Proxy 🛛 🚺 🔥 Free File Hosting Ma 🞑 💌   |
| <b>Gmail</b> <u>Calendar</u> <u>Docu</u>        | ments <u>Photos</u> <u>Reader</u> <u>Web</u> <u>more</u> • <b>doanvangioi@</b> | 🌶 🕽 👔 👔 👔 👔 👔 👔 🖉 🎽 👔 🖉 🎽 👔 🔮 🔮 🔮 🔮 🔮 🔮 🔮 🔮 🔮 🔮 |
| GMail<br>byGoogle BETA                          | Search Mail Search the Web Create a filter                                     |                                                 |
| Compose Mail                                    | CNN.com Recently Published/Updated - Starting out young - 2 hours ago          | VVeb Clip < >                                   |
| Inbox (1)                                       | Archive Report Spam Delete More Actions V Refresh                              | 1 - 1 of 1                                      |
| Starred 🛠                                       | Select: All, None, Read, Unread, Starred, Unstarred                            |                                                 |
| Chats 🗭                                         | 🗌 💮 Gmail Team Gmail is different. Here's what you need                        | d to know Messages that are ea 6:47 am          |
| <u>Sent Mail</u>                                |                                                                                |                                                 |
| <u>Drafts</u>                                   |                                                                                |                                                 |
| All Mail                                        |                                                                                |                                                 |
| <u>Spam</u>                                     |                                                                                |                                                 |
| Irasn                                           |                                                                                |                                                 |
| Contacts                                        |                                                                                |                                                 |
| ▼ Chat                                          |                                                                                |                                                 |
| Search, add, or invite                          | Select: All, None, Read, Unread, Starred, Unstarred                            |                                                 |
| 🔹 gioi doanvan                                  | Archive Report Spam Delete More Actions V Refresh                              | 1 - 1 of 1                                      |
| Set status here 🔻                               |                                                                                |                                                 |
|                                                 | Get Gmail on your phone. It's super-fast. Visit http://mobile.google.com/ or   | n your phone's web browser. Learn more          |
| 2                                               | You are currently using 0 MB (0%) of your 6                                    | 6489 MB.                                        |
| Chats are saved                                 | Gmail view: standard   turn off chat   basic HTML Les                          | arn more                                        |
| and searchable.                                 | ©2007 Google - <u>Terms - Google Home</u>                                      |                                                 |
| Learn more                                      |                                                                                |                                                 |
| Options V Add Contact                           |                                                                                |                                                 |
| i i                                             |                                                                                | ×                                               |
| Transferring data from chatenal                 | bled.mail.google.com                                                           |                                                 |